## Password Reset Setup Within Secure Portal

- 1. Navigate to <u>secure.asco.org</u>
- 2. Enter your username and password and click Sign In

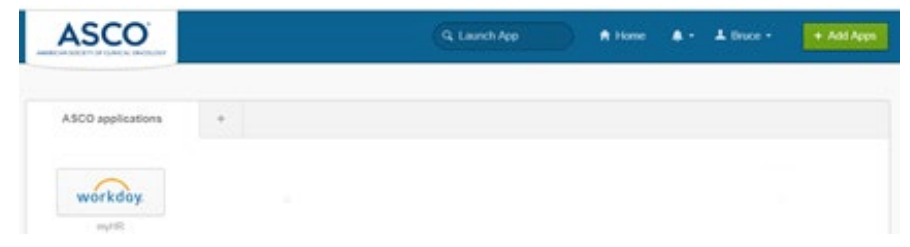

3. Click on your name and select Settings

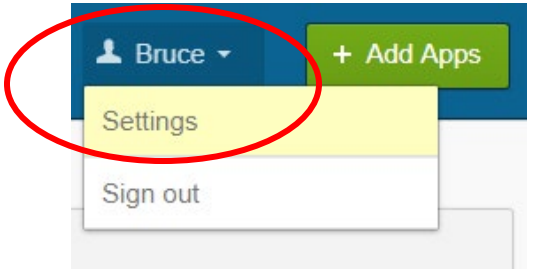

4. If required, click Edit Profile; otherwise skip to step 6

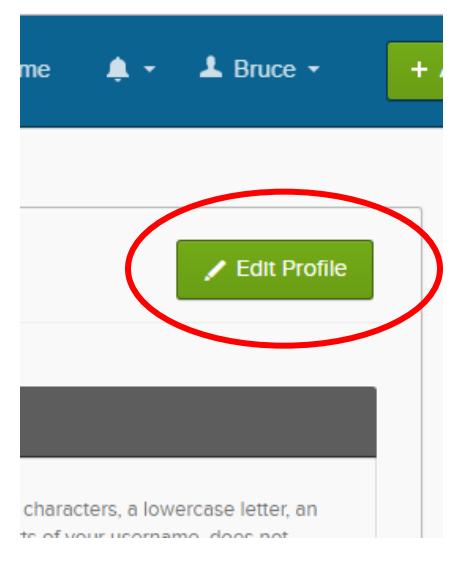

- 5. Enter your ASCO email password when asked to verify your password
- 6. Provide your authentication method for Multifactor
- 7. On this screen, you can
  - a. Change your current password
  - b. Update your security question
  - c. Update your phone number for forgotten password

| assword requirements: a<br>ppercase letter, a number<br>include your first name, di<br>assword cannot be any<br>sust have elapsed since                                                                                                    | et least 8 cha<br>er, no parts o<br>oes not inclu<br>of your last 2<br>you last char                              | racters, a lo<br>l'your userr<br>de your las:<br>4 password<br>iged your p | ame, de<br>tame, de<br>t name.<br>is. At les<br>assword | e letter, an<br>oes not<br>Your<br>ast 2 day(s)<br>d. |
|----------------------------------------------------------------------------------------------------|----------------------------------------------------------------------------------------------------|----------------------------------------------------------------------------|---------------------------------------------------------|-------------------------------------------------------|
| Current password                                                                                                    |                                                                                                    |                                                                            |                                                         |                                                       |
| New password                                                                                                    |                                                                                                    |                                                                            |                                                         |                                                       |
| Confirm new password                                                                                                    | i                                                                                                    |                                                                            |                                                         |                                                       |
|                                                                                                    |                                                                                                    |                                                                            | Chang                                                   | ge Password                                           |
| <ul> <li>Forgotten Passwo<br/>elect a forgotten passwo</li> </ul>                                                                                                    | ord Question                                                                                                    | on<br>so you can                                                           | reset yo                                                | E<br>our pesswor                                      |
| <ul> <li>Forgotten Passwo<br/>elect a forgotten passwo<br/>a case you have trouble to<br/>Question</li> <li>Who is your favorite sp</li> </ul>                                                                                                    | ord Question<br>and question<br>signing in to<br>orts player?                                                     | on<br>se you can<br>your Okta a                                            | reset yo                                                | Bur pesswor                                           |
| <ul> <li>Forgotten Passwore</li> <li>relect a forgotten passwore</li> <li>rease you have trouble a</li> <li>Question</li> <li>Who is your favorite sp</li> <li>Forgot Password</li> </ul>                                                                                                    | ord Question<br>and question<br>aligning in to<br>orts player?<br>Text Mess                                       | on<br>so you can<br>your Okta e<br>age                                     | reset yo                                                | Bur pesswor                                           |
| <ul> <li>Forgotten Passwore</li> <li>elect a forgotten passwore</li> <li>acase you have trouble a</li> <li>Question</li> <li>Who is your favorite sp</li> <li>Forgot Password</li> <li>Ikta can send you a text</li> <li>useful when you don't h</li> </ul>                                                                                                    | ord Questi<br>and question<br>signing in to<br>orts player?<br>Text Mess<br>message with<br>nave access to        | on<br>so you can<br>your Okta a<br>age<br>h a recover<br>o your ent        | y code.                                                 | Dur pesswor                                           |
| <ul> <li>Forgotten Passwore</li> <li>elect a forgotten passwore</li> <li>case you have trouble is</li> <li>Question</li> <li>Who is your favorite sp</li> <li>Forgot Password</li> <li>kts can send you a text</li> <li>useful when you don't h</li> <li>Country</li> </ul>                                                                                                    | ord Question<br>ind question<br>signing in to<br>orts ployer?<br>Text Mess<br>message wit<br>have access to<br>US | on<br>so you can<br>your Okta a<br>age<br>h a recover<br>o your ema        | reset yo<br>occount.<br>y code.                         | E Dur pesswor                                         |
| <ul> <li>Forgotten Password case you have trouble to case you have trouble to case you have trouble to case you have trouble to case you have trouble to case you a you of the case your favorite spectra to the case of the case of t</li></ul> | ord Questi<br>ord question<br>signing in to<br>orts player?<br>Text Mess<br>message wit<br>ave access to<br>US    | on<br>so you can<br>your Okta a<br>age<br>h a recover<br>o your ema        | reset yo<br>ccount.<br>y code.                          | Dur pesswor                                           |